## iDste 一体机系统与还原卡安装

## 一、 硬盘分区及烧录系统

1. 进入老毛桃一键还原系统,开机按 F11 进入 U 盘启动

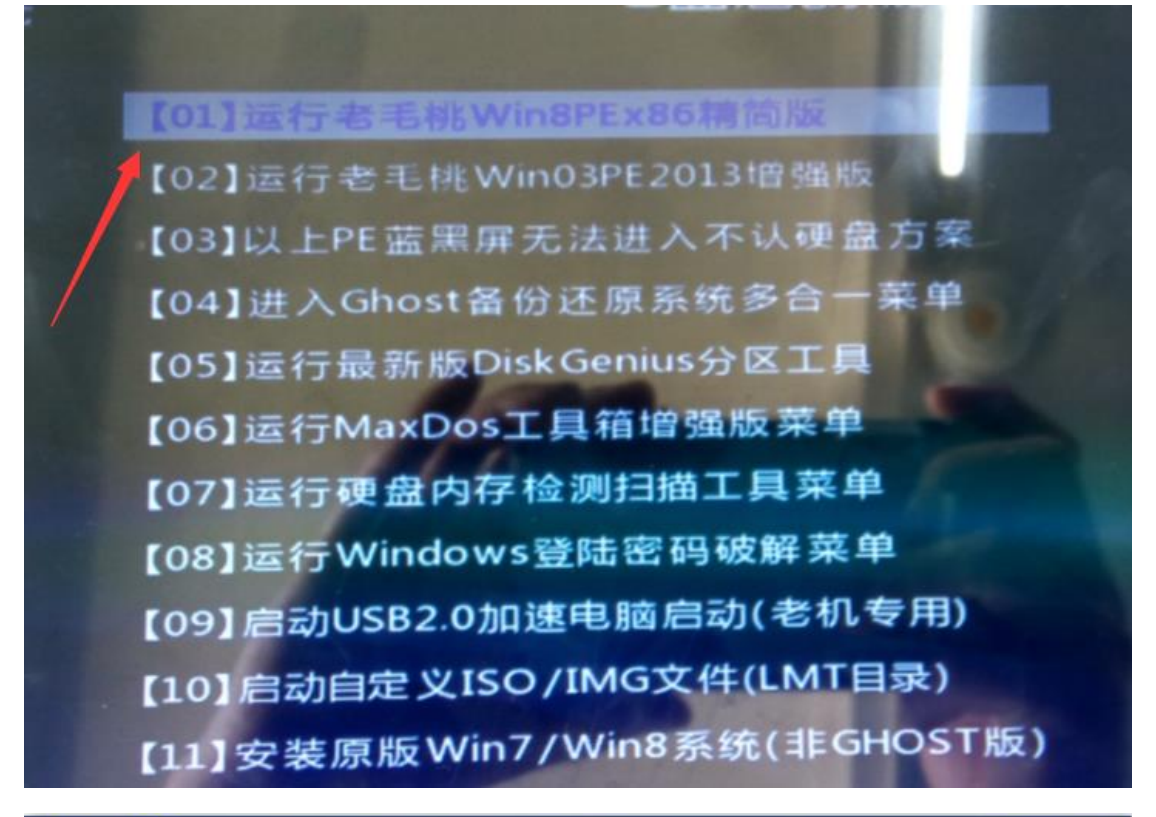

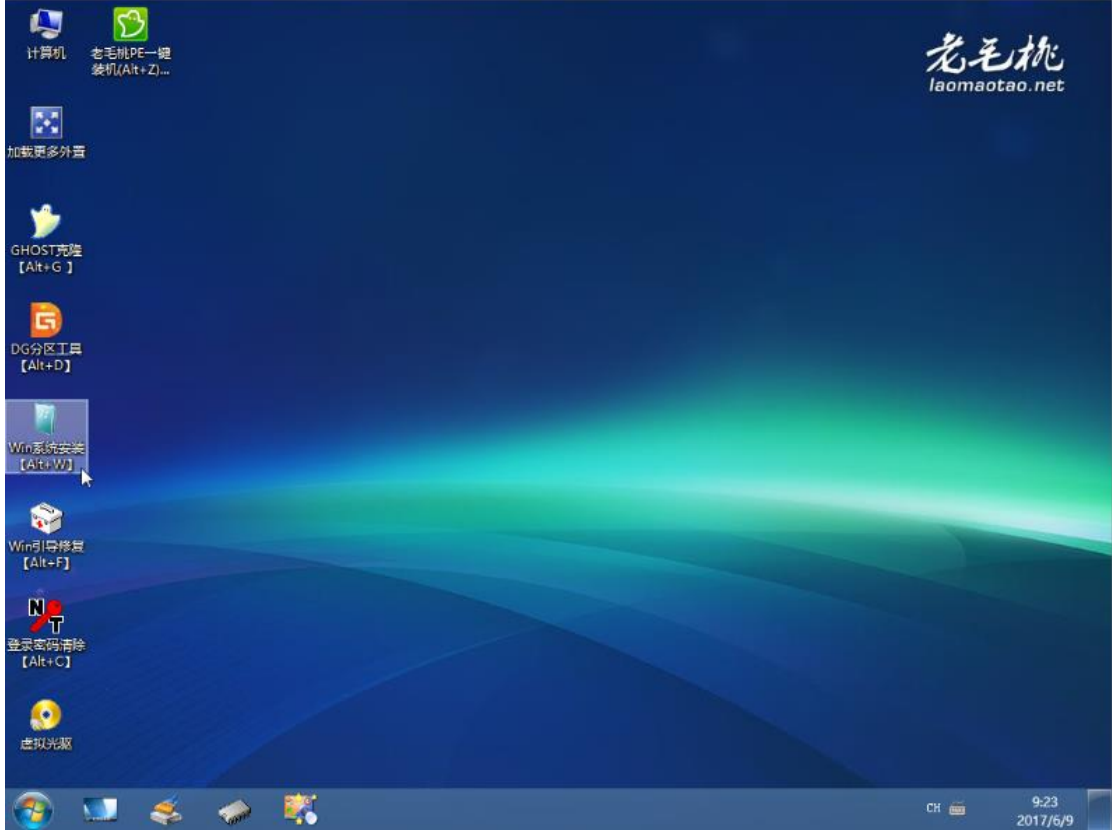

2. 硬盘分区,使用 DG 分区工具,具体分配请按下图

| 保存更改 搜索分区 恢复文件 快速分区                                                                                                    | 新建分区 格式化 删除分区 备份分区 🍃                                                                                                    |                                                                                                    |   |
|----------------------------------------------------------------------------------------------------|----------------------------------------------------------------------------------------------------|----------------------------------------------------------------------------------------------------|---|
| × 《 》<br>硬盘 □                                                                                                    | 统(C:)<br>5 (活动)<br>9.8GB                                                                                                    | 数件(E:)<br>NTFS<br>70.0GB                                                                                                 |   |
| 接口:SATA 型号:NetacSSD120GB 序列号                                                                                                    | 号: AA00000000000000842 容量: 111.868 (11                                                                                            | 4473MB) 柱面数:14593 磁头数:255 每道扇区数:63 息扇区数:234441648                                                                        | 1 |
| → HDO: NetacSSD120GB (112GB)                                                                                                    | 八回 单数 [wine = 10]<br>快速                                                                                                    | 分区 - HD0:NetacSSD120GB(112GB)                                                                                            | × |
| ● 単 扩展分区<br>● ● 軟件 (1:)<br>● ● 軟件 (1:)<br>● ● 取1: (11268)<br>● ● 老毛枝 u盘 (7:)<br>● ■ 102: #sftVirtualDisk (5.00m<br>● ♥_DTSK (7:) | 当前磁盤(点击选择)<br>ND0: NetaeSSB120GB(112GB) -<br>分区表类型:<br>● MBR ● GUID<br>分区数目<br>● 3个分区 ● 4个分区<br>○ 5个分区 ● 6个分区<br>● 目定(C): 2 ● 个分区 | 高级设置<br>1: 町FFS ▼ 10 441 GB 巻标: 系统 ▼ ▼主分区<br>2: 町FFS ▼ 10 59 巻标: 軟件 ▼ 主分区<br>3: 町FFS ▼ 10 68 巻标: 文档 ▼ 主分区<br>数以大小 清空所有巻标 |   |
| k2                                                                                                    | <ul> <li>✓ 重建主引导记录(MDR)</li> <li>● 保留规有ESF分区</li> <li>● 创建新ESF分区</li> <li>● 创建新ESF分区</li> </ul>                                   | ☑ 对齐分区到此扇区数的整数倍: 2048 扇区 (1048576 字节) ∨                                                                                  |   |

3. 系统还原,等待重启安装完成

| :毛桃PE一键<br>却(Alt+Z)… |                         |                         |             |                      |                                    |                       |                |      |
|----------------------|-------------------------|-------------------------|-------------|----------------------|------------------------------------|-----------------------|----------------|------|
|                      |                         |                         |             |                      |                                    |                       |                |      |
| iot-1.png            |                         |                         |             |                      |                                    |                       |                |      |
|                      | 4.3                     | 1the                    |             |                      |                                    |                       |                | ×    |
|                      | laomaol                 | ao.net                  | 찹           | <b>肾</b> 目(天)        | 虚装和し                               | PE                    | 三用版            | ž    |
| ot-2.png             | <ul> <li>还原分</li> </ul> | )区 (R)                  | 〇番份         | 分区 (8)               | □ 自定Gho:                           | st32                  | □手             | 动(2) |
|                      |                         | TCO Bth                 | A6 95 47. A | وتفريعاه إذخاره      |                                    |                       |                |      |
|                      | F:\win                  | 10-+64-2                | 家崎住の        | GHO                  | , /                                |                       | 百名             | (W)  |
|                      |                         |                         | 1 IP CLEAR  | /                    | /                                  |                       |                |      |
|                      |                         |                         | 107 42      | A                    |                                    | and states            | 1000           |      |
|                      | 还原                      | 盘号                      | オペキア        | 老标 🖌                 | 息大小                                | 可用:                   | 노마             | ^    |
|                      | 还原                      | 盘号<br>1:1               | A           | 老标                   | 总大小<br>40.8 GB                     | 40.7                  | 도]비<br>GB      | î    |
|                      | 还原<br>E:<br>C:          | 盘号<br>1:1<br>1:2        | A           | 老标<br>系统<br>软件       | 息大小<br>40.8 GB<br>70 GB            | 40.7<br>69.9          | GB<br>GB       | î    |
|                      | 还原<br>E:<br>C:<br>D:    | 盘号<br>1:1<br>1:2<br>1:3 | A           | 老标<br>系統<br>软件<br>文档 | 息大小<br>40.8 GB<br>70 GB<br>1024 MB | 40.7<br>69.9<br>983.1 | GB<br>GB<br>MB | Î    |

| 5 | LMTGhost ×                                                                              |
|---|-----------------------------------------------------------------------------------------|
| 0 | 程序准备就绪,是否马上用 Ghost32 进行还原?<br>注意:本操作将删除 E: 盘上的所有数据。<br>选择 "是(Y)" 马上进行还原,选择 "否(N)" 返回程序。 |
|   | ☑完成后重启(R) ☑引导修复(P) ☑注入USB3.0驱动                                                          |
|   | 是(11) 否(11)                                                                             |

## 二、 还原卡软硬件安装

1. 安装硬件模块到 mstata 接口(还原卡只起到注册激活软件的作用)

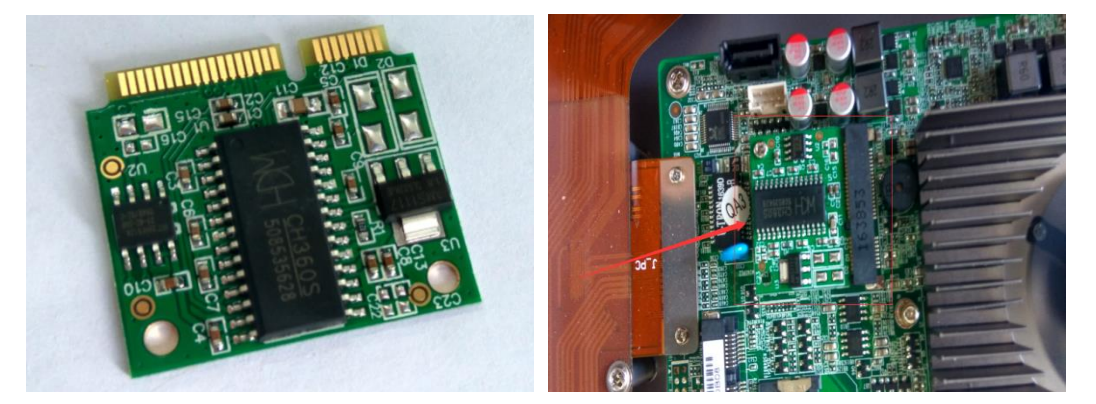

2. 安装软件到硬盘,双击打开 BAT 文件,输入"0",按回车,等待安装

| ) 🕞 マ 📕 🕨 计算机 🕨 iD  | ste (I:) ▶ 05.其他文档 ▶ TM系统 ▶ 还 | 原卡驱动 ▶           |                |          |          |  |
|---------------------|-------------------------------|------------------|----------------|----------|----------|--|
| :件(F) 编辑(E) 查看(V) 工 | 具(T) 帮助(H)                    |                  |                |          |          |  |
| 组织 ▼                | 共享 ▼ 新建文件夹                    |                  |                |          |          |  |
|                     |                               |                  | 214 201        |          |          |  |
| 🗙 收藏夹               | 名称                            | 修改日期             | 类型             | 大小       |          |  |
| 🚺 下载                | MODULE                        | 2017/4/27 11:39  | 文件夹            |          |          |  |
| 週 最近访问的位置           | 퉬 NETMANAGER                  | 2017/4/27 11:39  | 文件夹            |          |          |  |
| = 桌面                | 퉬 安装视频                        | 2017/4/27 11:39  | 文件夹            |          |          |  |
|                     | 퉬 保护模块修复工具                    | 2015/11/19 11:45 | 文件夹            |          |          |  |
| <b>≅</b> ∉          | 퉬 使用手册                        | 2017/4/27 11:39  | 文件夹            |          |          |  |
|                     | 눹 AUTORUN.EXE                 | 2013/12/5 15.48  | 应用程序           | 2,308 KB |          |  |
| ■ 1902沢             | autorun.inf                   | 2013/12/5 16:48  | 安装信息           | 1 KB     |          |  |
|                     | 🚳 INSTALL.BAT                 | 2014/10/23 15:13 | Windows 批处理    | 2 KB     |          |  |
| ■ 文档                | README.TXT                    | 2016/6/14 13:43  | 文本文档           | 1 KB     |          |  |
| 📄 迅雷下载              | 📄 还原卡安装与使用步骤.docx             | 2017/6/8 18:05   | Microsoft Word | 0 KB     |          |  |
| 👌 音乐                |                               |                  |                |          |          |  |
|                     |                               |                  |                |          |          |  |
| 🖳 计算机               |                               |                  |                |          |          |  |
| 🏭 系统 (C:)           |                               |                  |                |          |          |  |
|                     |                               |                  |                |          |          |  |
|                     |                               |                  |                |          |          |  |
|                     |                               |                  |                |          |          |  |
| EDU Serial Setup    |                               |                  |                |          | ×        |  |
|                     |                               |                  |                |          |          |  |
| ~                   |                               |                  |                |          | <u> </u> |  |
| This contact a      | helm one to install           | the EDU H        |                |          | =        |  |
| * This script c     | an neip you to install        | Che EDO *        |                |          |          |  |
| * series produc     | t. Please choose the di       | fferent *        |                |          |          |  |
| * type by using     | the number 0:1:2 to set       | tup. *           |                |          |          |  |
| * TYPEID:0 In       | stall Hildefault)             |                  |                |          |          |  |
| * TYPEID:1 In       | stall the Hod module          | *<br>            |                |          |          |  |
| * IYPEID:2 In       | stall the Nethanager no       | aute *           |                |          |          |  |
|                     |                               |                  |                |          |          |  |
|                     |                               |                  |                |          |          |  |
| Diana Inut the      | TUDEID-0                      |                  |                |          |          |  |
| Triease input the   | ITTELD:0                      |                  |                |          |          |  |
|                     |                               |                  |                |          |          |  |
|                     |                               |                  |                |          |          |  |
|                     |                               |                  |                |          |          |  |

 分区检测,确定是最后一分区 1GB,点继续(硬盘系统分区要求:分三个区,D区 70GB,E区 1GB),取消网络控制工具安装,其他均默认安装,等待安装完成,提 示重启,重启电脑

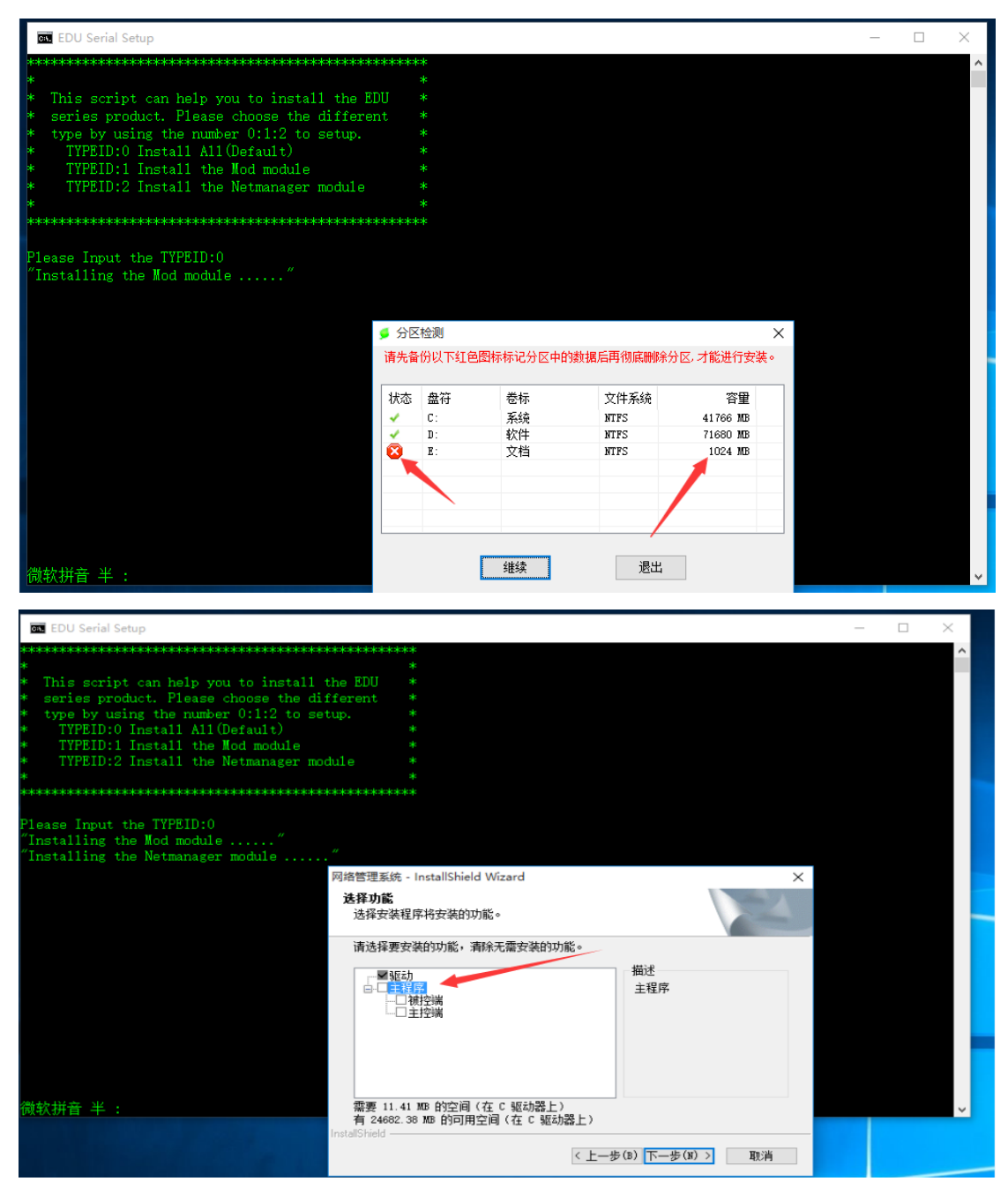

4. 若重启遇到需要网络同传,请再次重启(网络同传已取消安装)

| 三茗网络同传系统                   | Saming'                                                                                                    |
|----------------------------|----------------------------------------------------------------------------------------------------|
| 网络同传                       | and the second second se |
| 发送端                        | 本机作为发送端。同时向多台接收编发送数据。                                                                                                    |
| 接收端                        | 入<br>本机作为接收端,接收发送端发送的数据。                                                                                                    |
|                            | 重启关机                                                                                                    |
| 请按键做的"1,1"编进行选择,按"Enter"编进 | trinu.                                                                                                    |

5. 第一次重启会提示如下,请选择快速安装,确定

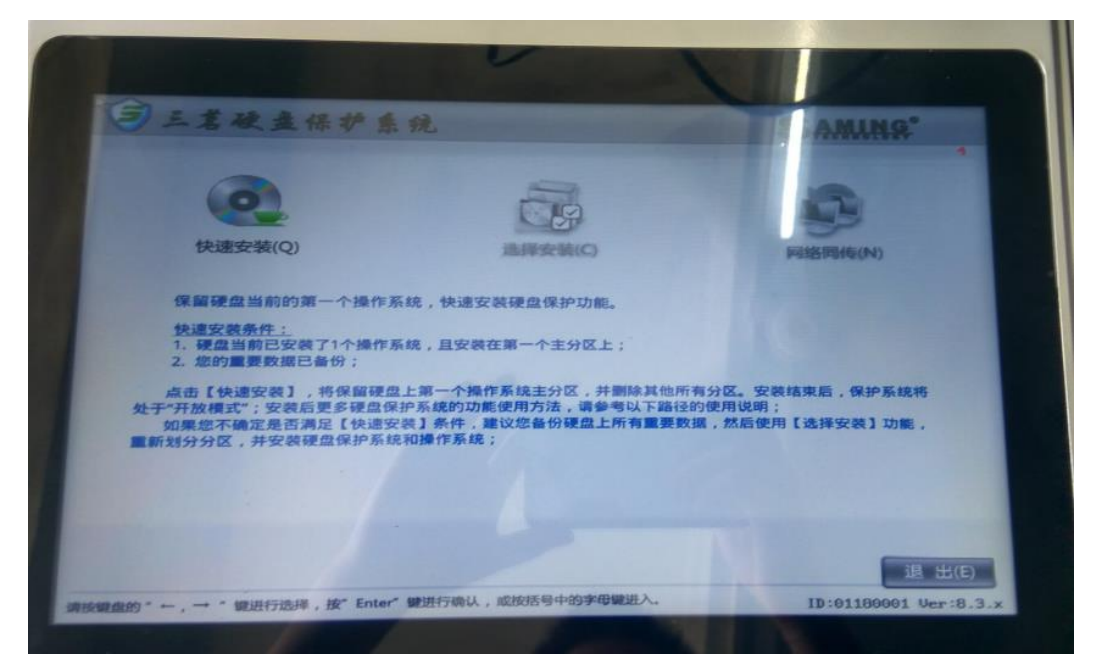

6. 会提示处于开放模式,可进入管理员设置

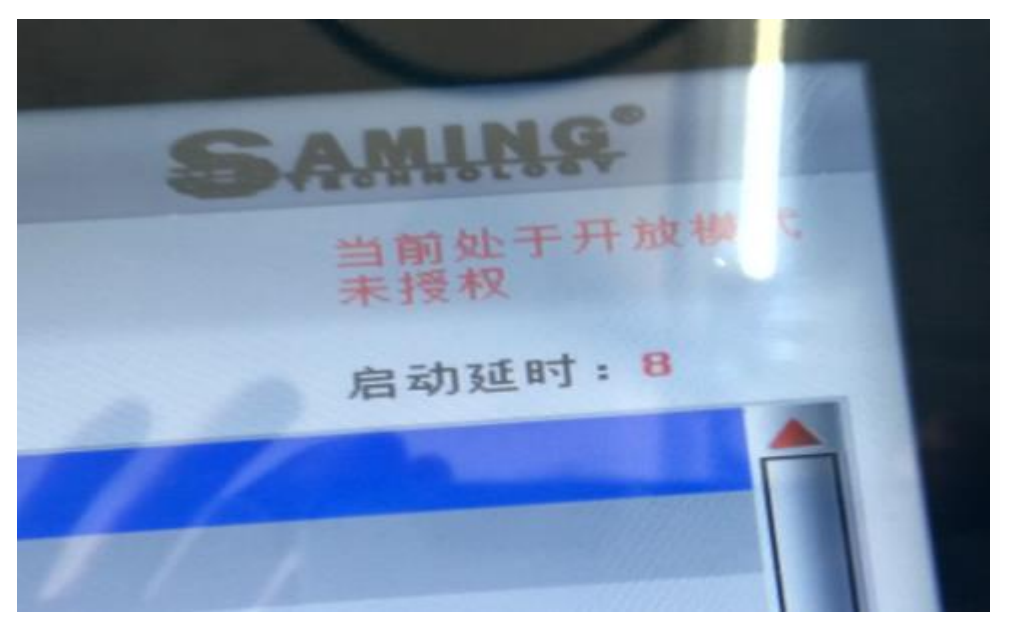

 进入管理员菜单设置,根据红色箭头进行设置,只设置管理员密码 idste,然后确定 再选退出,再进入 win10 系统

| 3 三茗硬盘保护系统                                                                                                    | SAMINS"                                |
|----------------------------------------------------------------------------------------------------|----------------------------------------|
| 系统设置                                                                                                    |                                        |
| 启动选项                                                                                                    | 密码设置                                   |
| □ 隐藏启动菜单                                                                                                    | 管理员密码: ******                          |
| □ 隐藏"管理员菜单"按钮和提示                                                                                                    | 请确认密码: *****                           |
| □ 隐藏恢复进度条                                                                                                    | 保留数据密码: *****                          |
| ☑ 自动启动系统: Default OS1                                                                                                    | 请确认密码: *****                           |
| 设置进入系统 延时 10 数                                                                                                    | 请妥善保管密码,以免遗失!                          |
| 建议延时设置范围为5~30秒                                                                                                    | < ──────────────────────────────────── |
| □ 自动进入同传 延时 秒                                                                                                    |                                        |
| CTRL-B恢复: 所有分区                                                                                                    | ☑ 开放模式重启后自动转为保护模式                      |
| CTRL-B保存: 所有分区 🔽                                                                                                    |                                        |
|                                                                                                    |                                        |
|                                                                                                    |                                        |
| 网络设置                                                                                                    | 取 消 通 定                                |
| Foto State State | r" 望确认。                                |
| 请按键盘的"十、1、一、→ 做移动;至相握动的权力;"                                                                                                    |                                        |

8. 提示未检测到驱动保护,选确定开始检测保护驱动

| 系统进示 |                                          |
|------|------------------------------------------|
| 0    | 未检测到保护驱动!是由于安装EDU后<br>首次进入当前系统或者未安装保护驱动! |
|      | 确定                                       |
|      |                                          |

9. 进入系统后右下角图标点击一下,若提示为开放模式则系统未保护,此时可安装软件,然后重启电脑,待再次进入三茗保护系统,查看是否进入保护模式,若提示当前处于开放模式,选确定进入保护模式(若提示为动态缓存信息摘要,则为保护模式,若提示为开放模式则系统未保护)

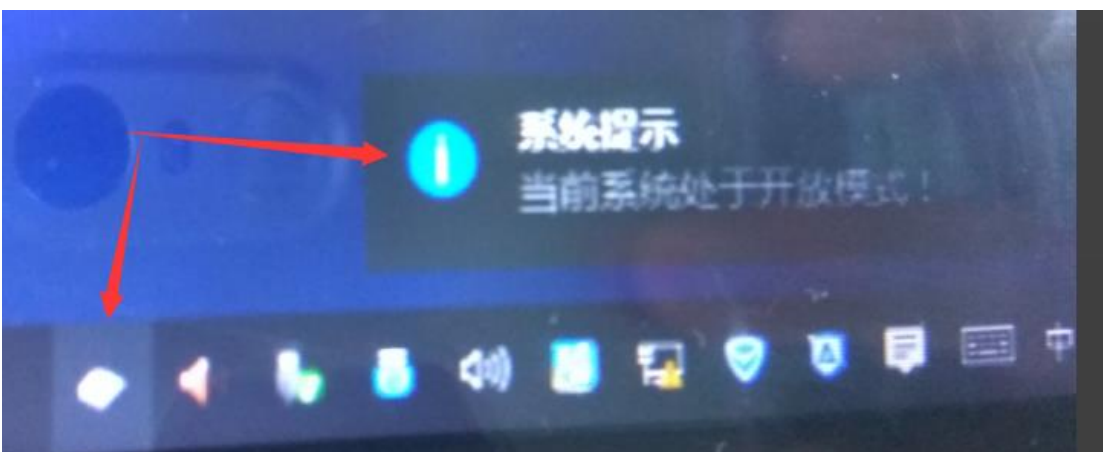

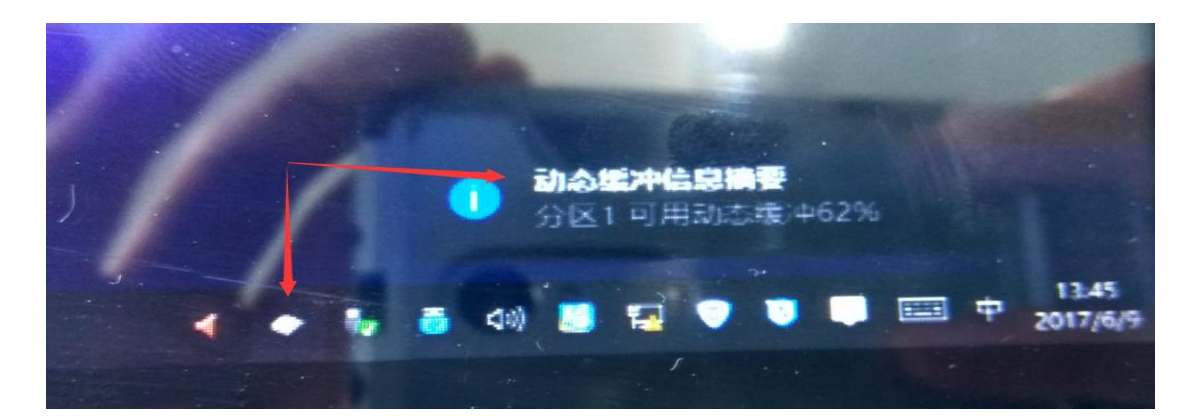

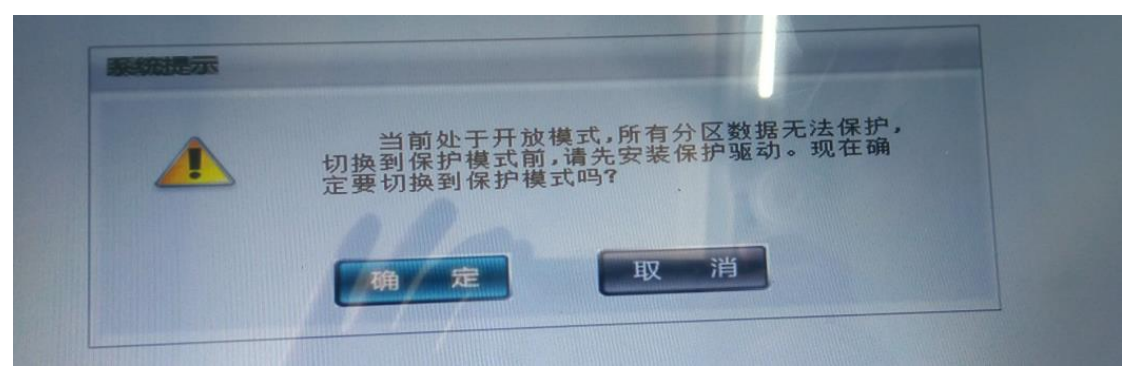

| 三三酸盐保护系统      | SAMING                                |
|---------------|---------------------------------------|
| <b>选择启动系统</b> | 当前处于保护模式                              |
| 整作系统列表:       | 启动延时: 1                               |
| Default OS1   |                                       |
|               |                                       |
|               |                                       |
|               |                                       |
|               | A                                     |
|               |                                       |
|               | · · · · · · · · · · · · · · · · · · · |

## 三、 win10 系统软件安装

若需要安装软件,请在下面这个界面按键盘"Ctrl+O"组合键,输入管理员密码 idste 进入开放模式。软件安装完成请及时重启,再次进入保护模式。

|                                                                                                    | TECHNOLOGY      |
|----------------------------------------------------------------------------------------------------|-----------------|
|                                                                                                    | 当前处于开放模式<br>已授权 |
|                                                                                                    | 启动延时:5          |
| <b>操作系统列表</b> :                                                                                                 |                 |
| ALL SEAL OF THE OWNER OF THE OWNER OF THE OWNER OF THE OWNER OF THE OWNER OF THE OWNER OF THE OWNER OF THE OWNE |                 |
|                                                                                                    |                 |
|                                                                                                    |                 |
|                                                                                                    |                 |
|                                                                                                    |                 |
|                                                                                                    |                 |
|                                                                                                    |                 |
| 进入系统                                                                                                    | 管理员菜单           |
|                                                                                                    |                 |
|                                                                                                    |                 |
|                                                                                                    |                 |
|                                                                                                    |                 |

目前保护模式设置成每次开机恢复,若需要改为隔几天再恢复请参照下图 进入管理员菜单---修改分区---Default OS1

| 修改分区 |             |               |    |
|------|-------------|---------------|----|
|      |             |               |    |
| 分区容量 | 41766       | н             |    |
| 分区类型 | NTFS        |               |    |
| 分区名称 | Default OS1 |               |    |
|      | 立刻格式化?      | ☑ 分区可以启动(操作系统 | (3 |
| 恢复方式 | 快速恢复        |               |    |
| 恢复频率 | 每隔          | 1 天           |    |
| 系统密码 |             |               |    |
|      | 隐藏此操作系统     |               |    |

还原保护快捷键附图:

12

| ALL VISION                                                                                                    |                  |             |             |
|----------------------------------------------------------------------------------------------------|------------------|-------------|-------------|
|                                                                                                    |                  |             |             |
| HOME 管理员菜单                                                                                                    | F4 网络同传          | F8 影系统设置    | CTRL-T 考试模式 |
| The second second second second second second second second second second second second second second second se | CTDI C /D ON MHR | CTRI-R 恢复数提 | CTRI-B 保存数据 |